## L'APP MOBILE

**SOLUZIONI INFINI-TE** 

# UNA FINESTRA SUL CANTIERE

### **OVUNQUE VI TROVIATE...**

...e con qualsiasi dispositivo, (computer, smartphone, tablet) potrete accedere all'area riservata dedicata la vostro cantiere

Siete clienti? Collegatevi e scaricate gli aggiornamenti del cantiere

Siete professionisti? Accedete e caricate documenti, immagini e disegni

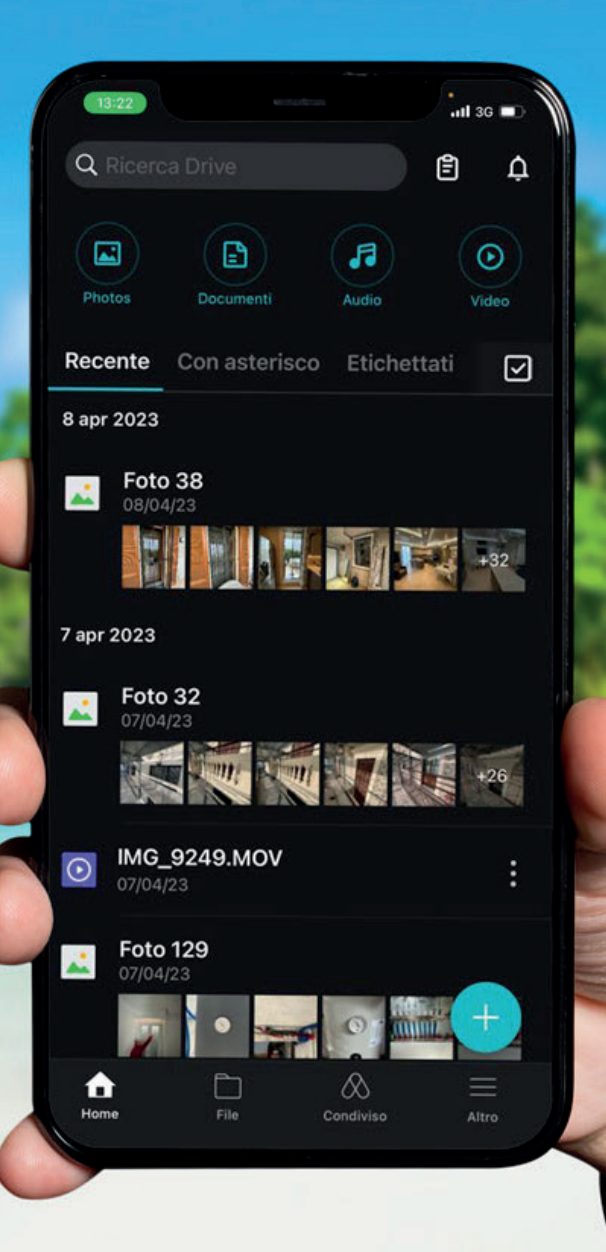

#### **SELEZIONA LO STORE**

Qualsiasi sia il tuo telefono e il relativo sistema operativo (iOS o Android) collegati allo store

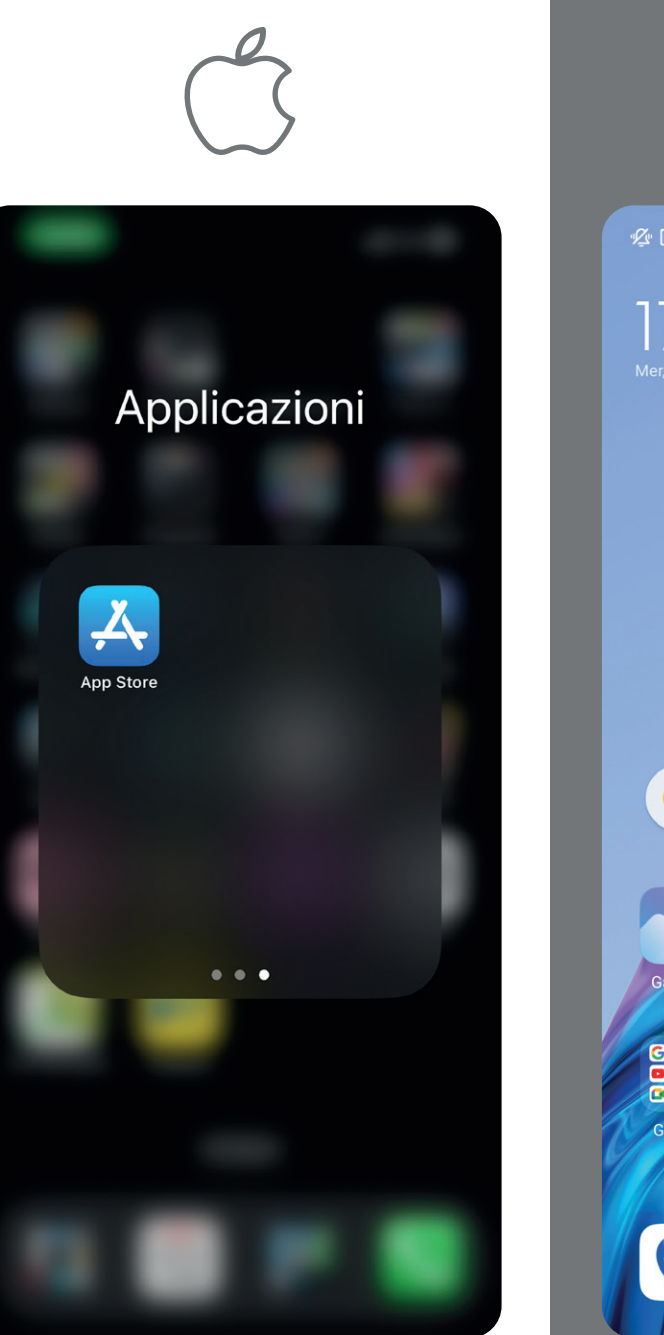

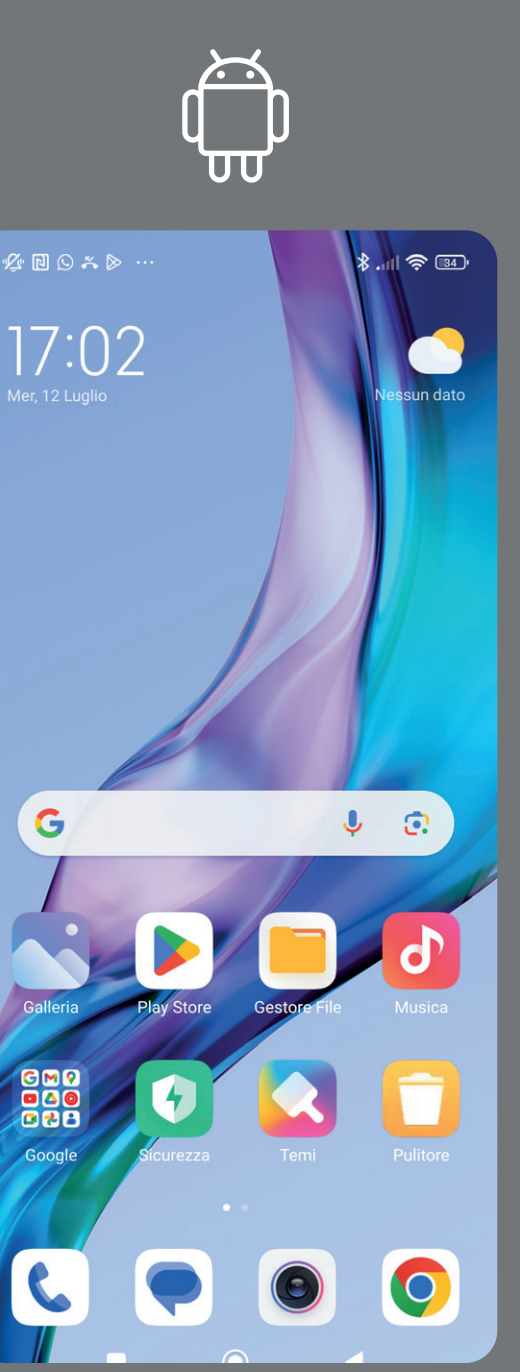

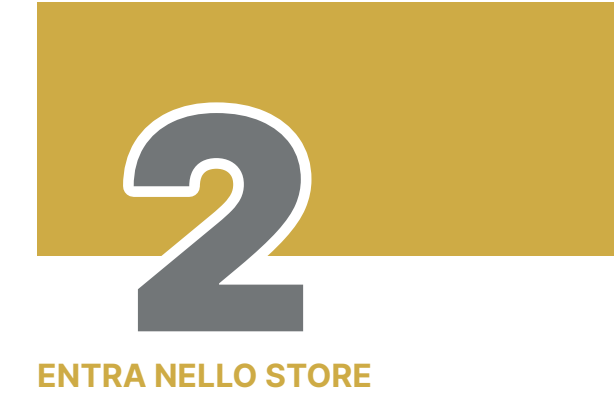

Cliccando sull'icona hai accesso alla schermata dello store

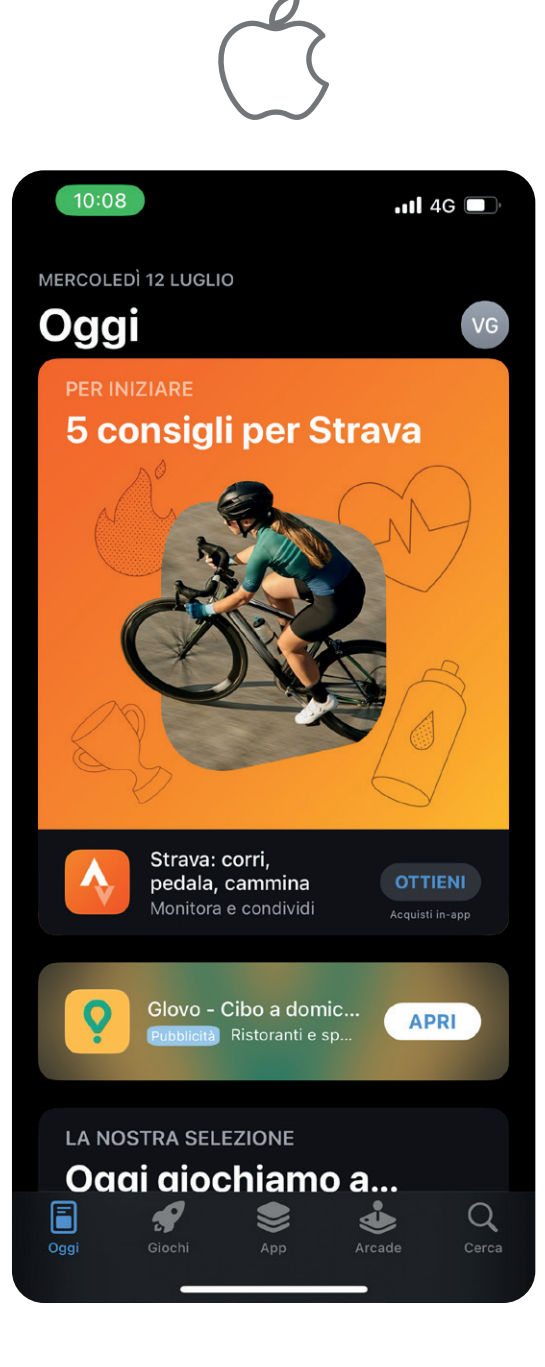

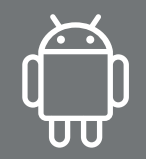

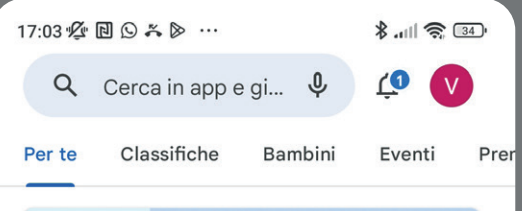

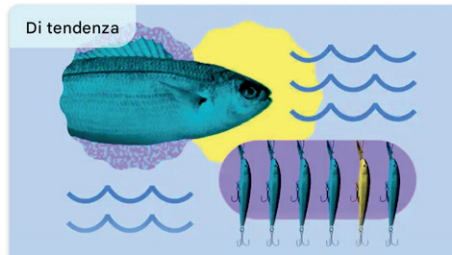

Cimentati con questi divertenti giochi di pesca Amo, lenza e piombino

#### Annunci · Consigliati per te

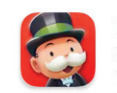

MONOPOLY GO! LANCIA i dadi per arricchirti, COSTRUISCI il tuo impero e realizza i tuoi SOGNI! 4,1\*

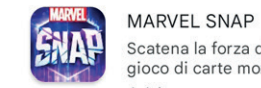

Scatena la forza dell'universo Marvel in questo gioco di carte mozzafiato. 4,4★

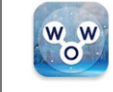

Words Of Wonders: Cruciverba Avere avventura in il mondo mentre collegare lettere per creare grandi parole!

lettere per creare grandi parole! 4,8 ★

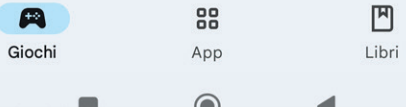

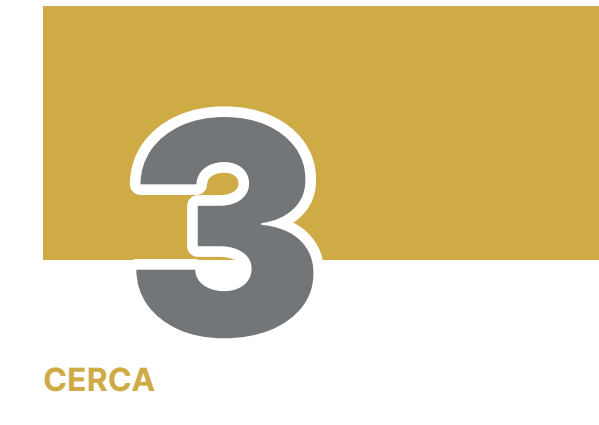

Seleziona l'icona "Cerca"

|         | C                                             | $\sim$           | ,<br>,                |                            |
|---------|-----------------------------------------------|------------------|-----------------------|----------------------------|
| 10:08   |                                               |                  | .1                    | II 4G 🔲                    |
| Cere    | ca                                            |                  |                       | VG                         |
| Q Gioc  | hi, app, storie                               | e mo             | lto altro a           | ancora                     |
| Scopr   | i                                             |                  |                       |                            |
| Q f1    |                                               | Q                | video ed              | itor                       |
| Q antis | tress                                         | Q                | piano tile            | es                         |
| Q tycoo | on                                            | Q                | traduttor<br>vocale g | e<br>ratuito               |
| Consi   | gliati                                        |                  |                       |                            |
| Booking | Booking.com<br>Hotel & Case Vad<br>Pubblicità | Offe<br>canze    | rte di                | APRI                       |
| 9       | Among Us!<br>Azione                           |                  |                       | OTTIENI<br>Acquisti in-app |
|         | Truck Simula<br>Ultimate<br>The best Truck S  | tor :<br>Simulat | tor game              | OTTIENI<br>Acquisti in-app |
|         | Stumble Guy                                   | S                |                       | $\sim$                     |
| Oggi    | Giochi A                                      | pp               | Arcade                | Q<br>Cerca                 |
|         |                                               |                  |                       |                            |

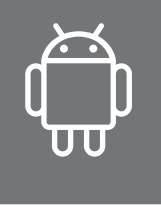

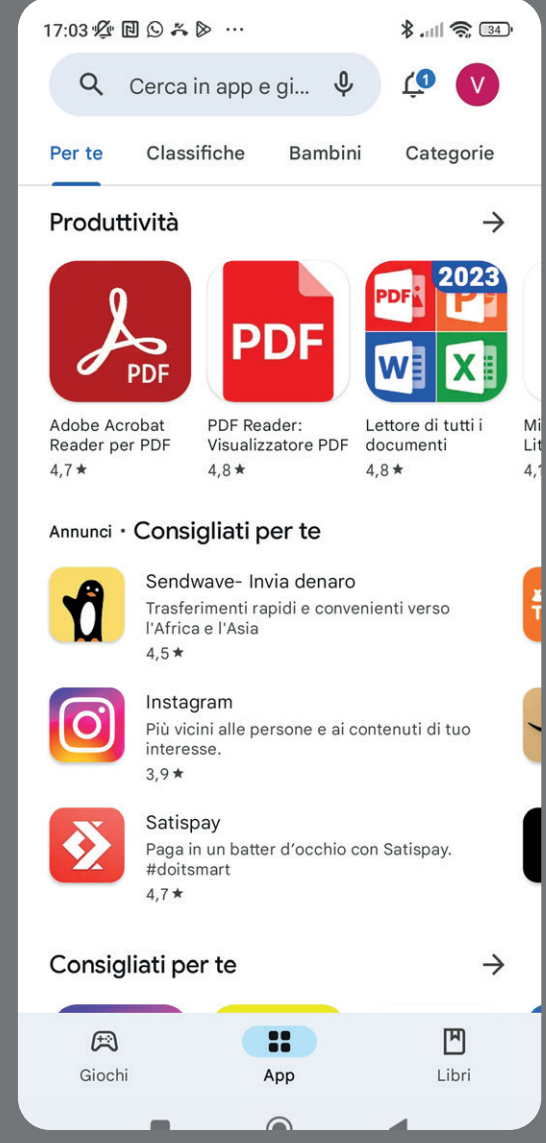

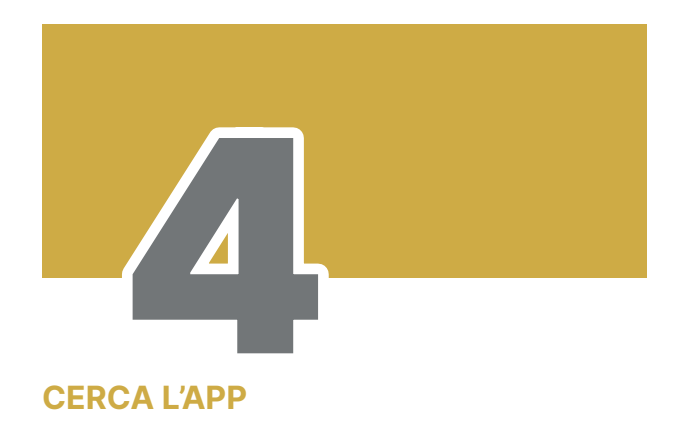

Digita "synology drive"

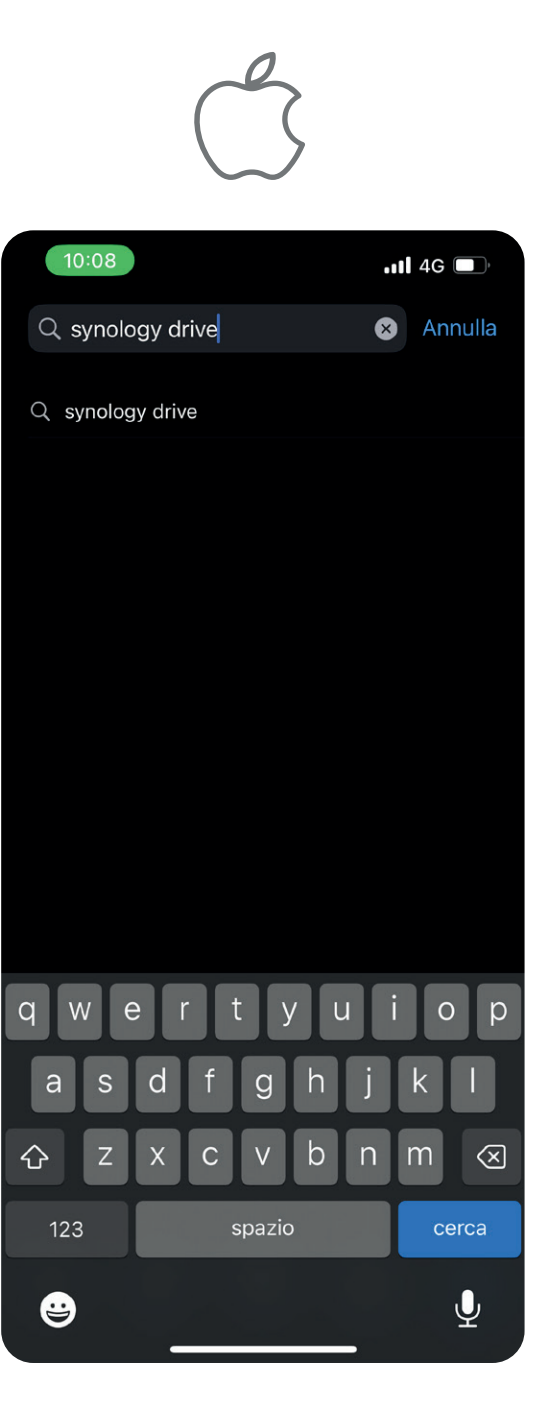

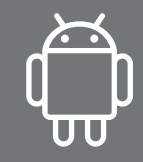

| £¢ 17:03         | r D (          | 9 % 0            | • …   |        |                  | ×   | ) '''l 🤅         | 34                       |
|------------------|----------------|------------------|-------|--------|------------------|-----|------------------|--------------------------|
| ÷                | syn            | ology            | driv  | e      |                  |     |                  | ×                        |
| Ð                | synd           | ology d          | drive | client |                  |     |                  | Г                        |
| ٩                | sync           | ology d          | drive |        |                  |     |                  | R                        |
| ٩                | sync           | ology            | drive | mobile | e                |     |                  | R                        |
| ٩                | sync           | ology d          | drive | for mo | obile            |     |                  | R                        |
| ٩                | sync           | ology d          | drive | арр    |                  |     |                  | R                        |
|                  |                |                  |       |        |                  |     |                  |                          |
|                  |                |                  |       |        |                  |     |                  |                          |
|                  |                |                  |       |        |                  |     |                  |                          |
|                  |                |                  |       |        |                  |     |                  |                          |
| 88               | driv           | /e               |       | drive  | r                | de  | rive             | Ļ                        |
| q <sup>1</sup> w | <sup>2</sup> e | e <sup>°</sup> r | 4     | t      | y <sup>°</sup> ι | u 7 | i <sup>®</sup> c | 9 p                      |
| а                | s              | d                | f     | g      | h                | j   | k                | I                        |
| 1                | z              | x                | с     | v      | b                | n   | m                | $\langle \times \rangle$ |
| ?123             | ,              | ٢                |       |        |                  |     |                  | Q                        |
|                  | _              |                  |       |        |                  |     |                  |                          |

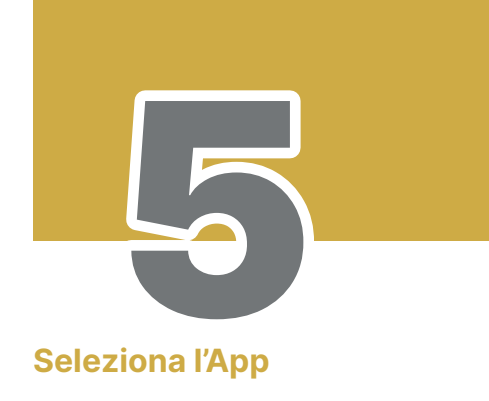

La ricerca restituirà differenti risultati, seleziona l'app identificata da questa icona

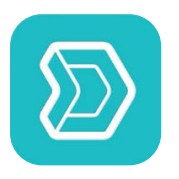

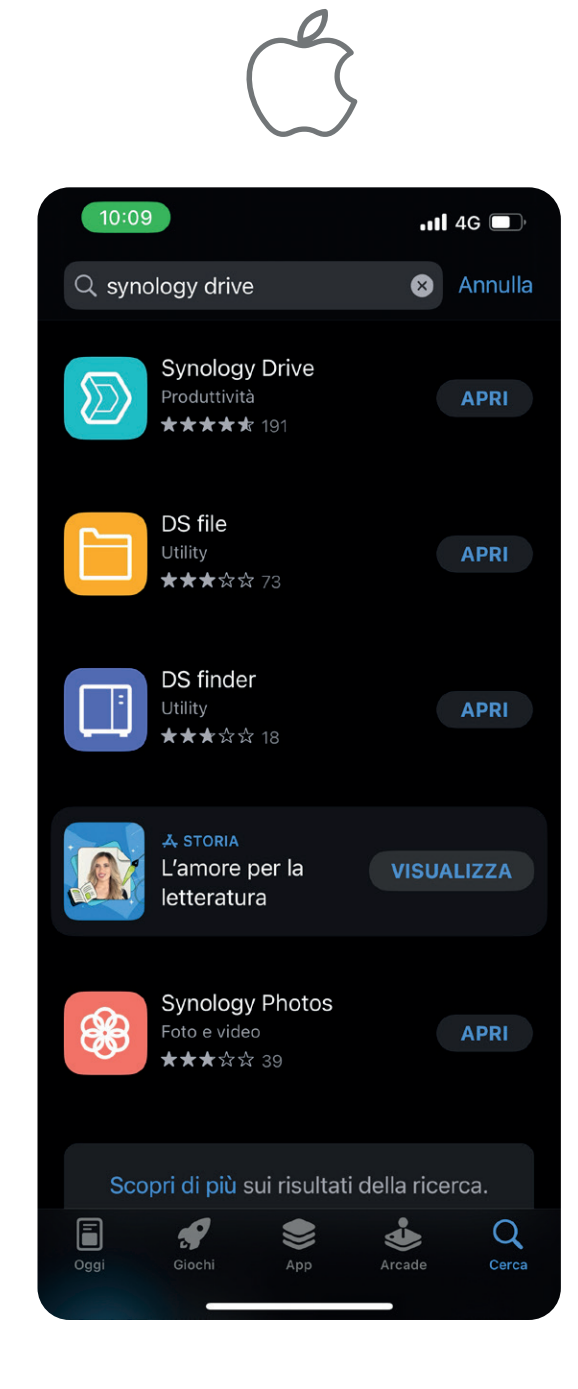

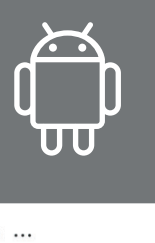

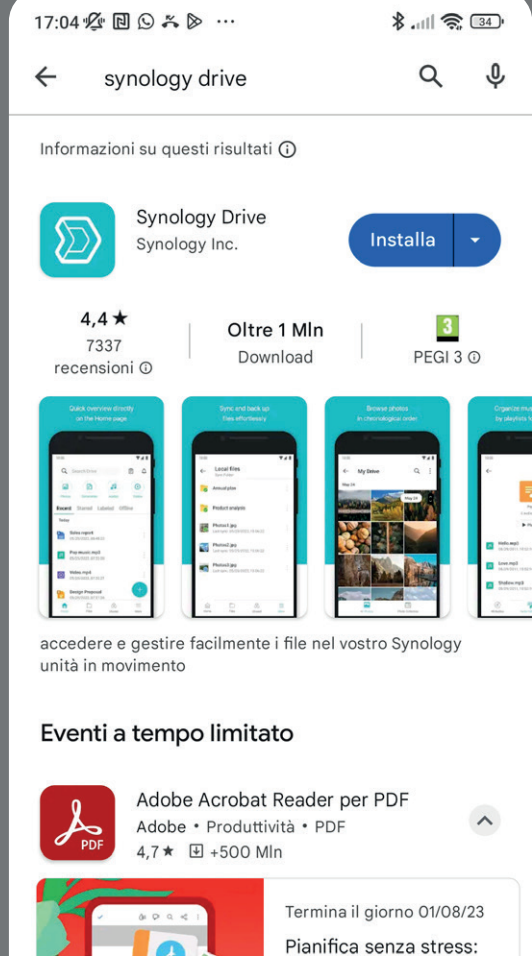

Leggi, modifica e orga... Organizza PDF di viaggio, liste, biglietti , ...

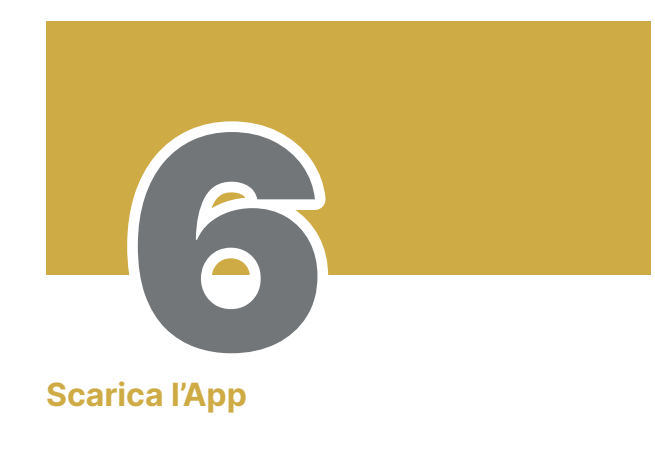

Scarica l'App sul tuo smartphone (o tablet)

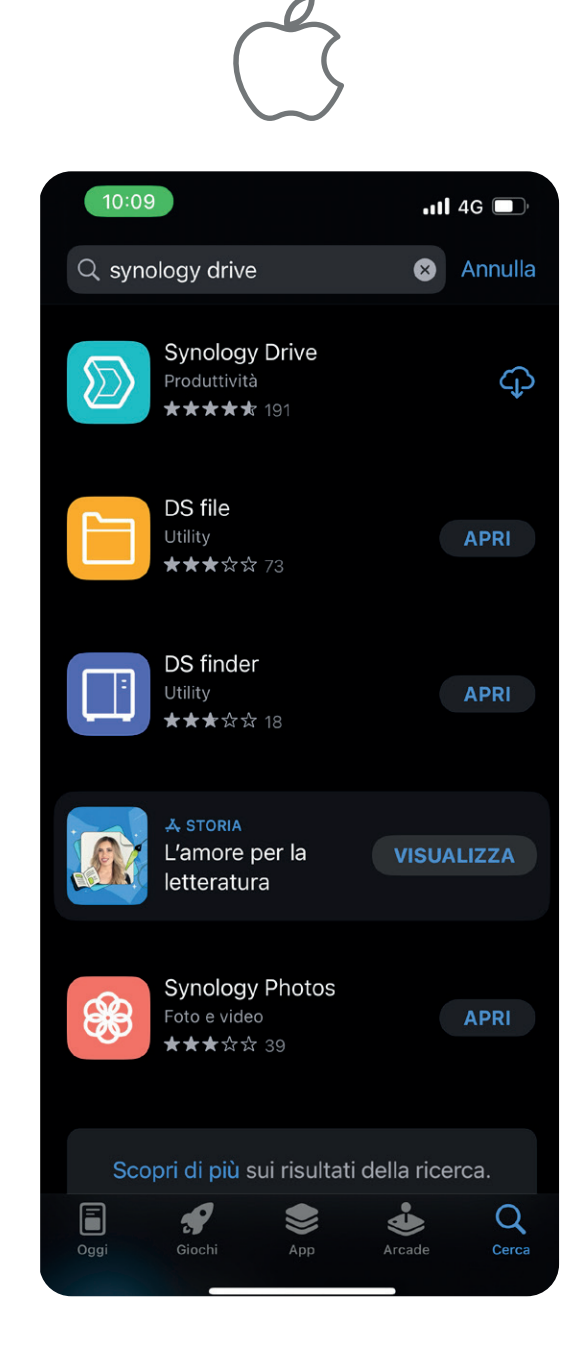

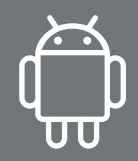

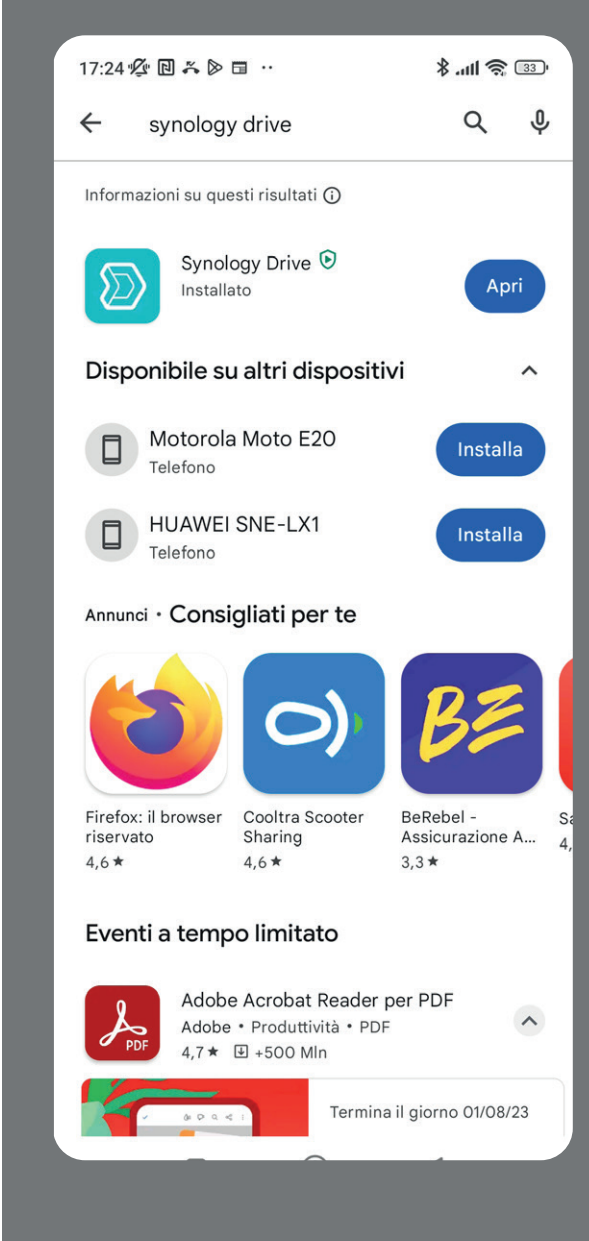

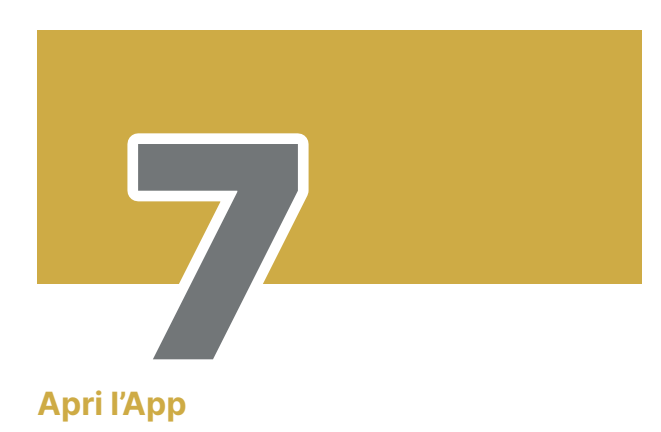

Cerca l'app salvata sul tuo smartphone (o tablet) e clicca per aprirla.

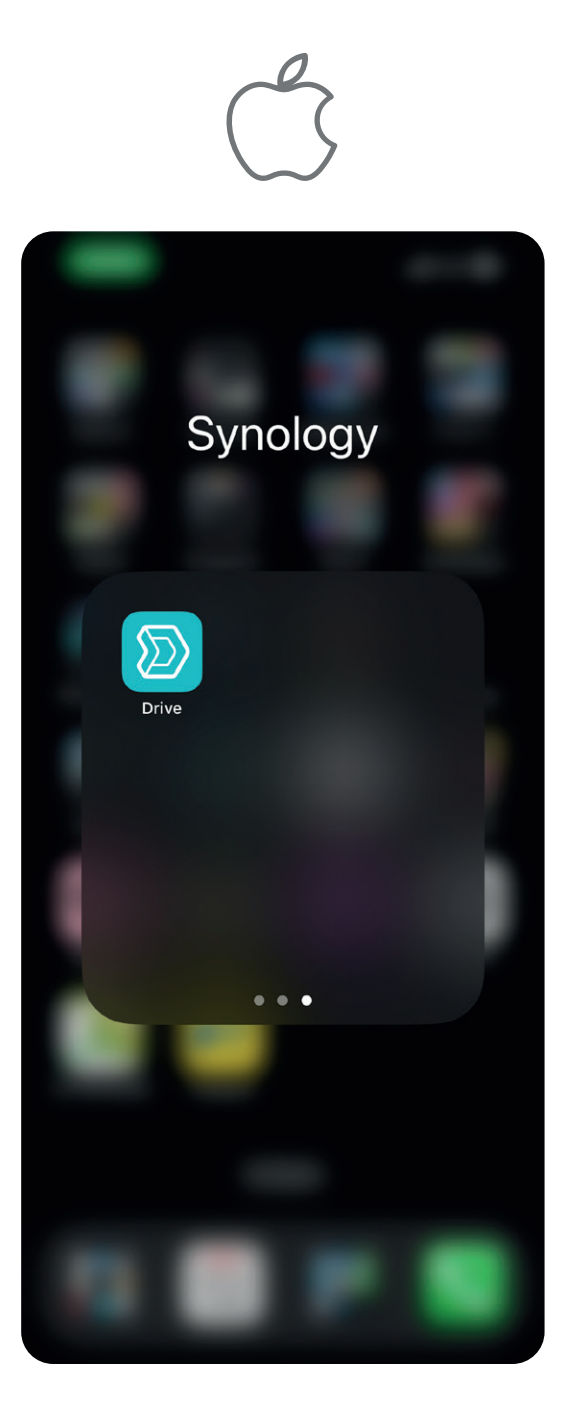

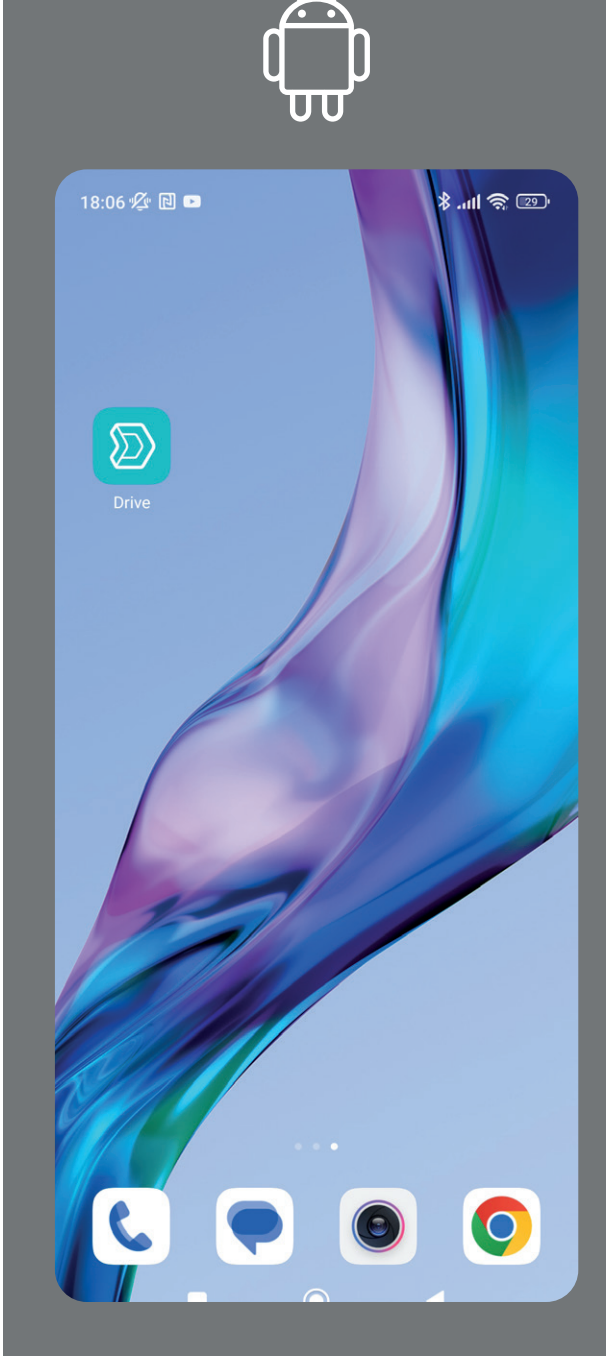

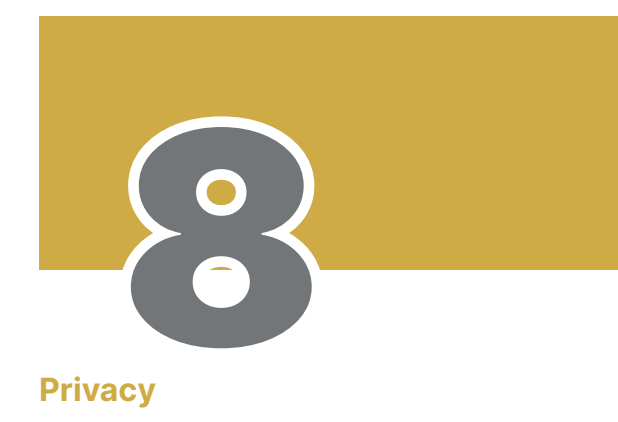

Accetta il modulo Privacy

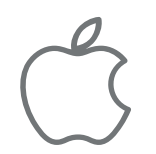

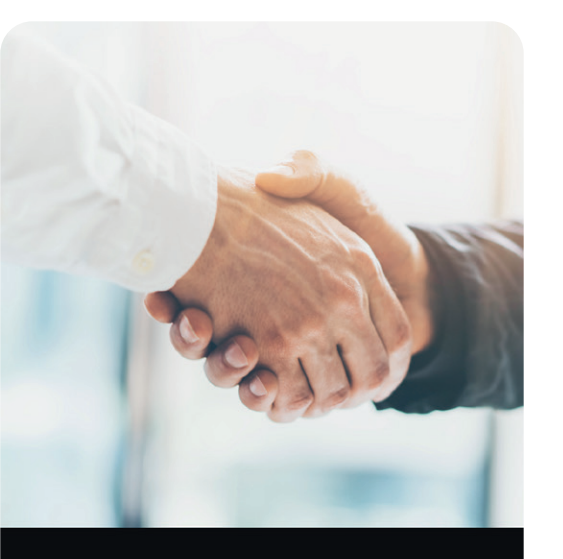

#### La privacy è importante

Synology non raccoglierà i dati privati dell'utente. Synology raccoglie soltanto le informazioni dispositivo necessarie e i log di crash tramite Google Firebase al fine di migliorare l'esperienza utente. Fare clic su Accetta per continuare.

Per saperne di più

Accetta Ignora

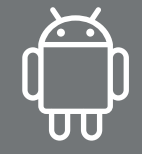

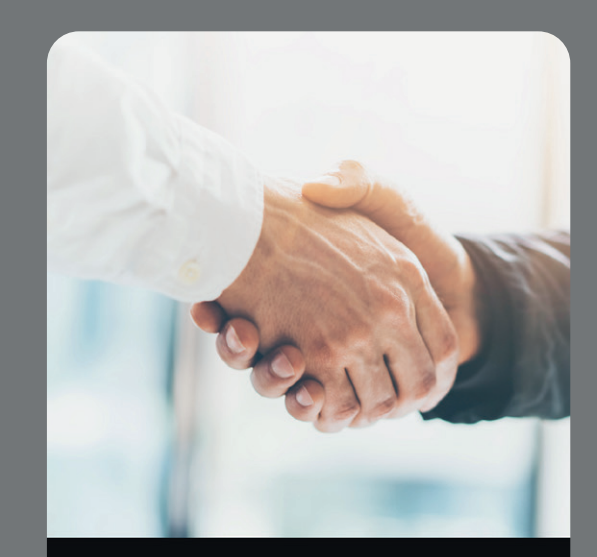

#### La privacy è importante

Synology non raccoglierà i dati privati dell'utente. Synology raccoglie soltanto le informazioni dispositivo necessarie e i log di crash tramite Google Firebase al fine di migliorare l'esperienza utente. Fare clic su Accetta per continuare.

Per saperne di più

| Accetta |   |
|---------|---|
| lgnora  | _ |

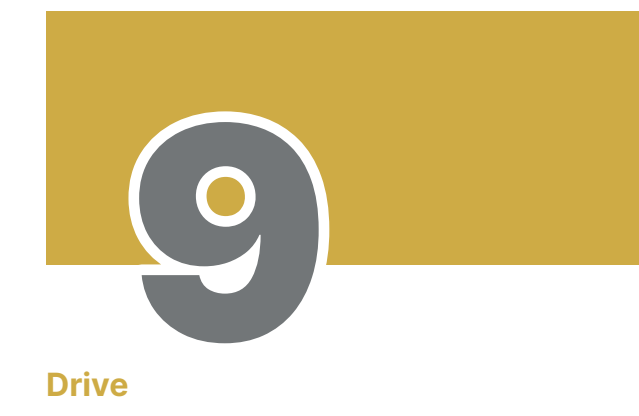

Accedi a Drive

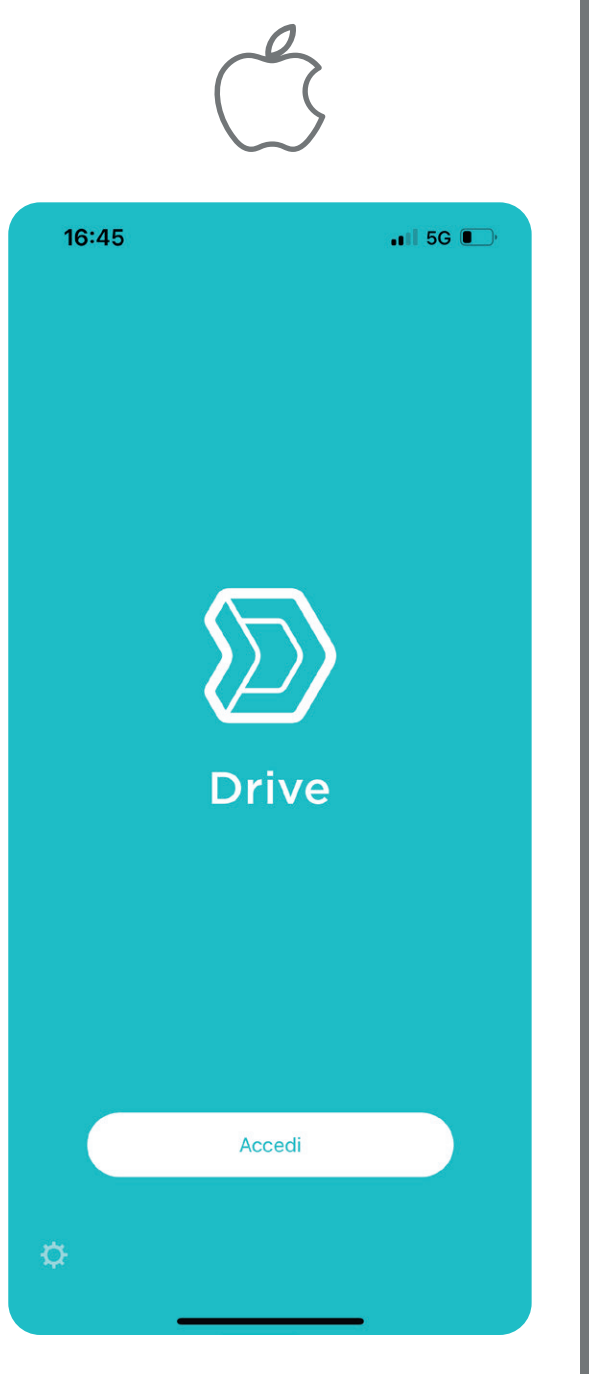

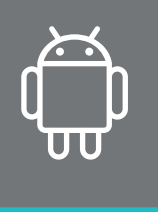

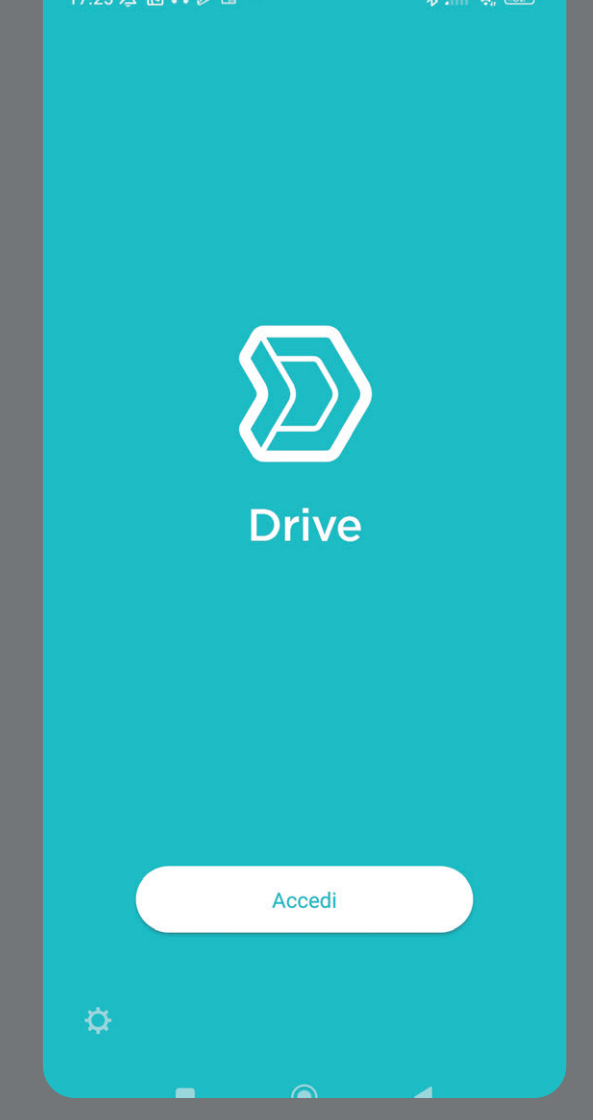

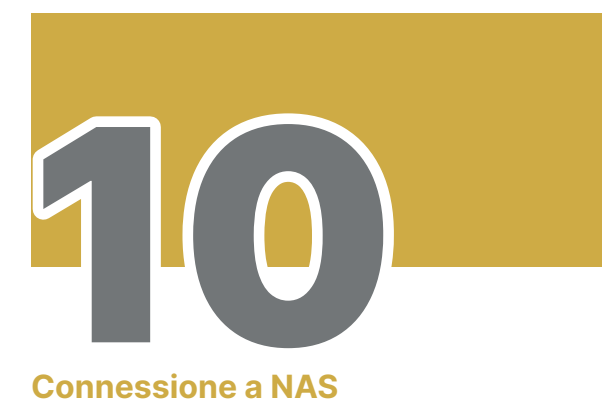

Nella casella "Indirizzo o ID QuickConnect" digita I-TE

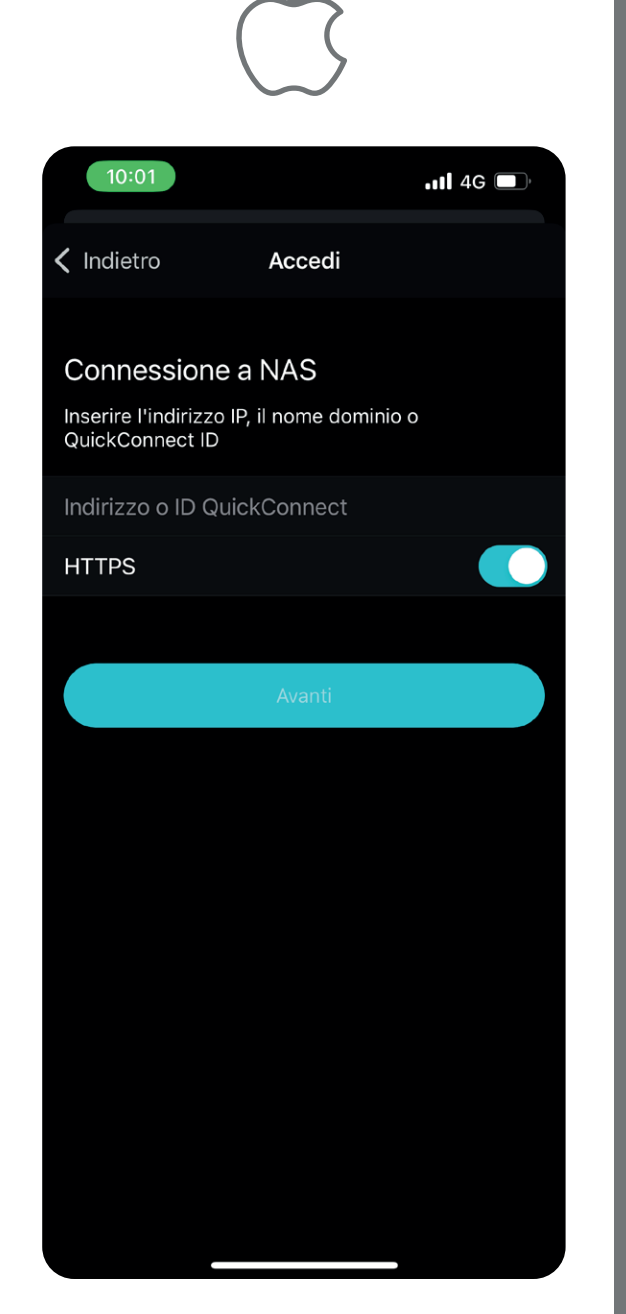

18:06 🖄 🖪 🗈 \$ .111 🕱 💷 × Accedi **Connessione a NAS** Inserire l'indirizzo IP, il nome dominio o QuickConnect ID Indirizzo o ID QuickConnect HTTPS

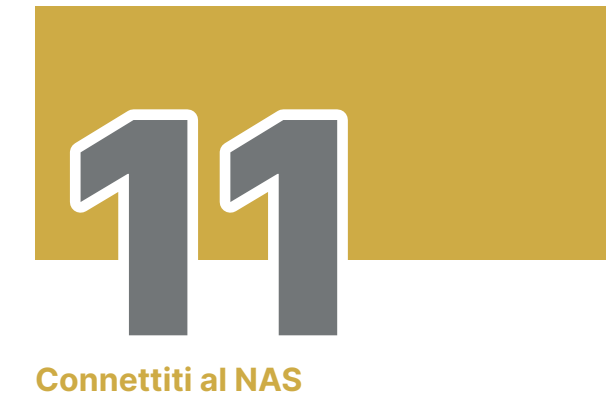

Inserito il nome del NAS (I-TE), clicca "Avanti"

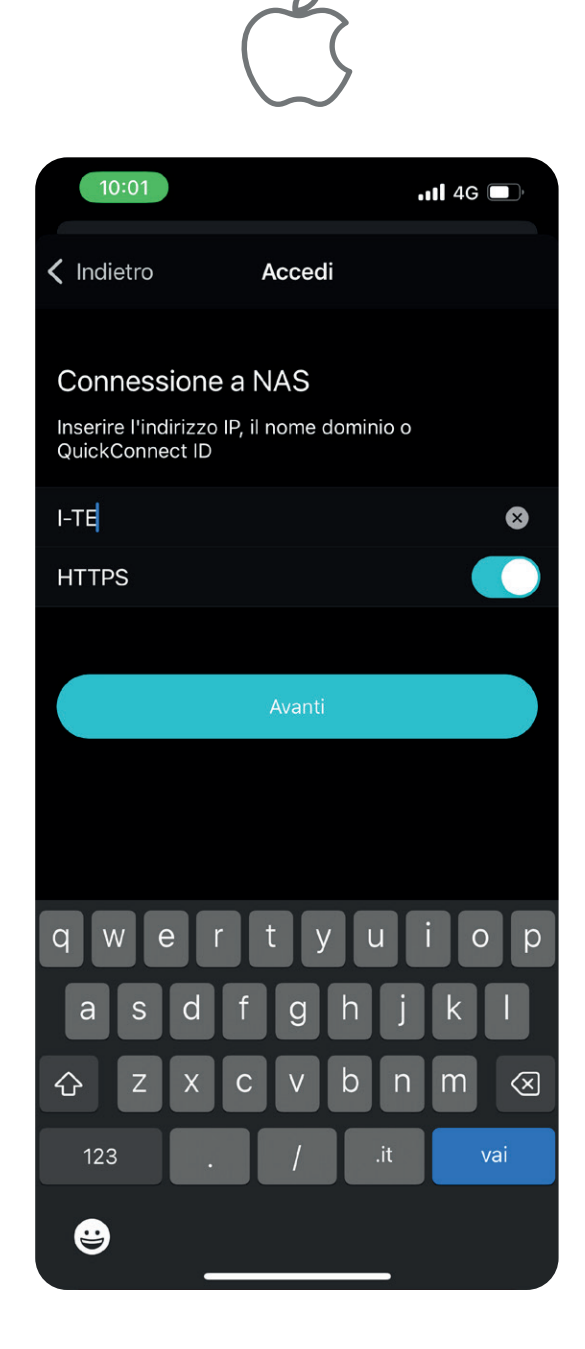

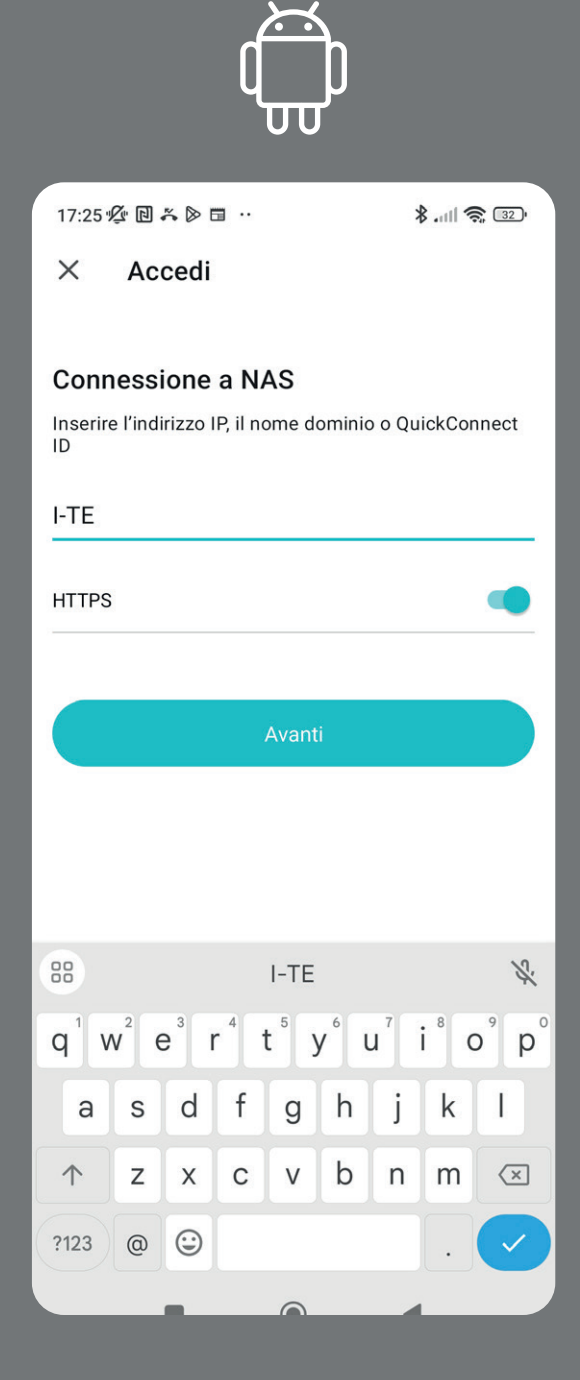

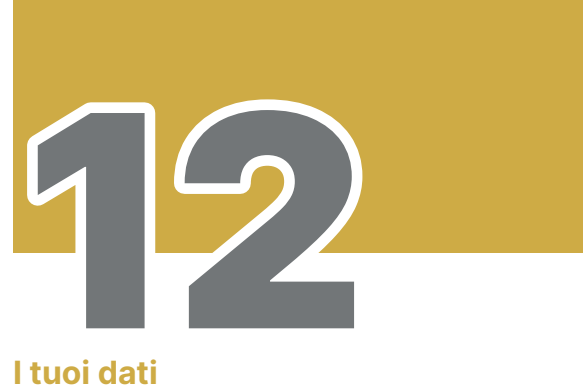

Nella nuova pagina troverai la richiesta di Account e Password

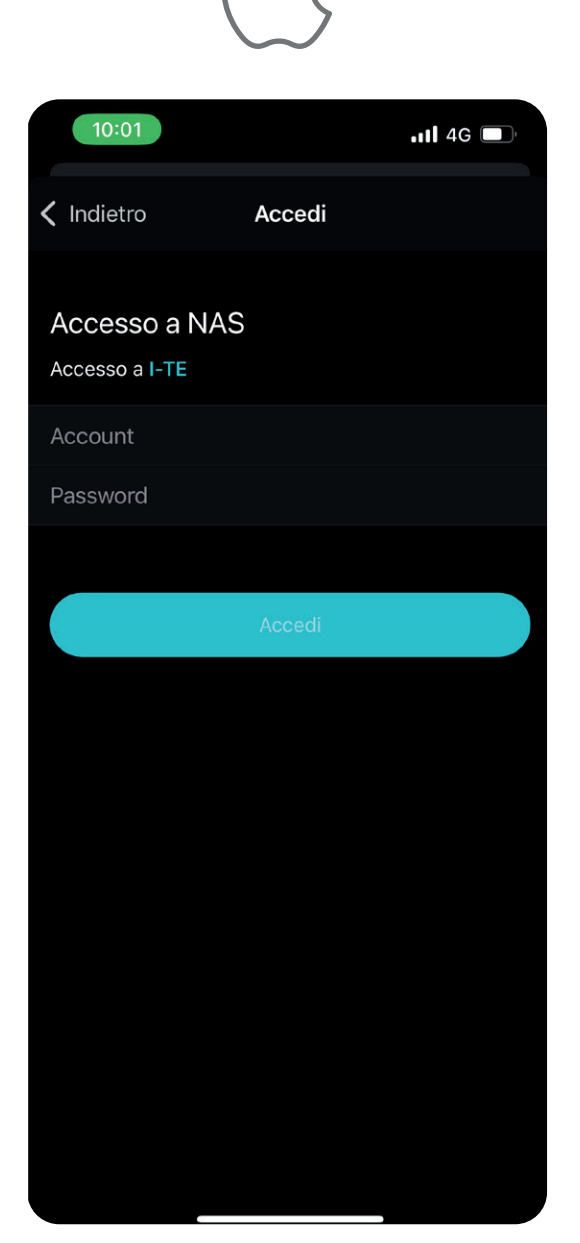

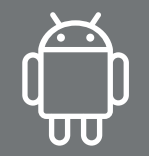

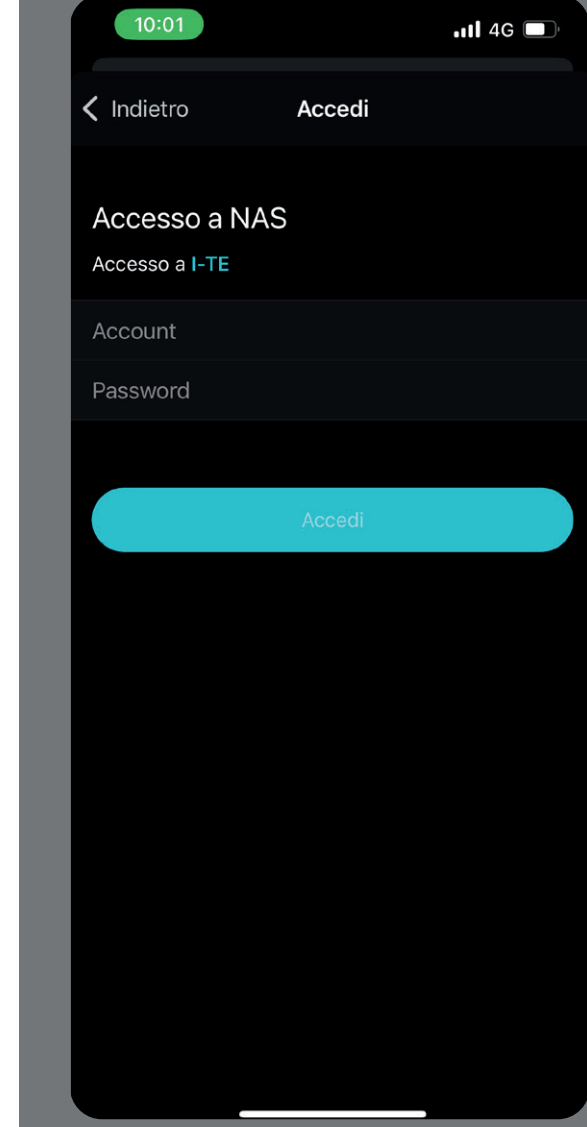

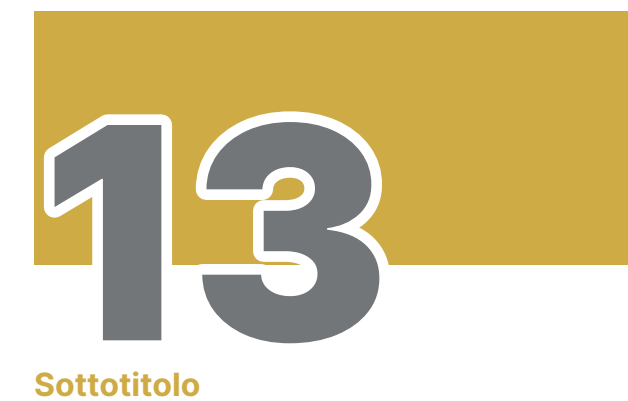

Nello campo "Account" inserisci il tuo Cognome e il tuo Nome e clicca "Accedi"

|                                | $\bigcirc$ |                |
|--------------------------------|------------|----------------|
| 10:02                          |            | <b>11</b> 4G 🔲 |
| < Indietro                     | Accedi     |                |
| Accesso a NA<br>Accesso a I-TE | AS         |                |
| Cognome Nome                   |            |                |
|                                |            |                |
|                                |            |                |
|                                | Accedi     |                |
|                                |            |                |
|                                |            |                |
|                                |            |                |
|                                |            |                |
|                                |            |                |
|                                |            |                |
|                                |            |                |

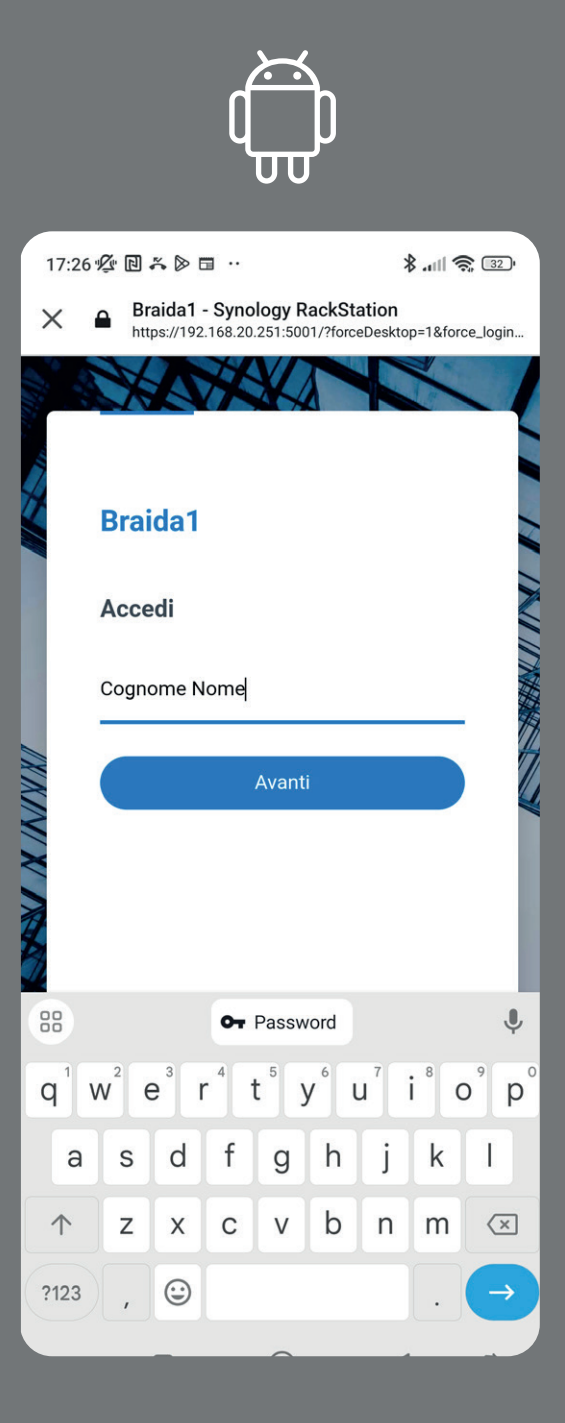

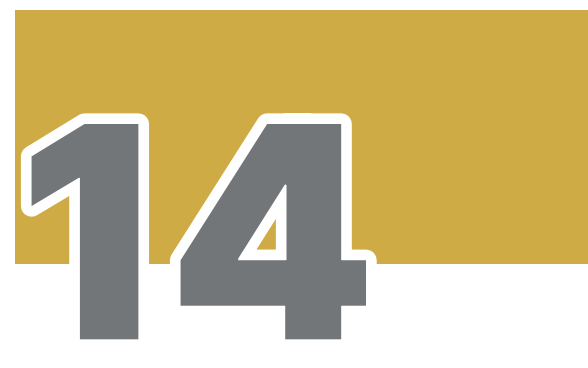

**Sottotitolo** 

Nel campo **"Password"** inserisci la password ricevuta via mail da **"Braida1-Synology NAS"** e clicca **"Accedi**"

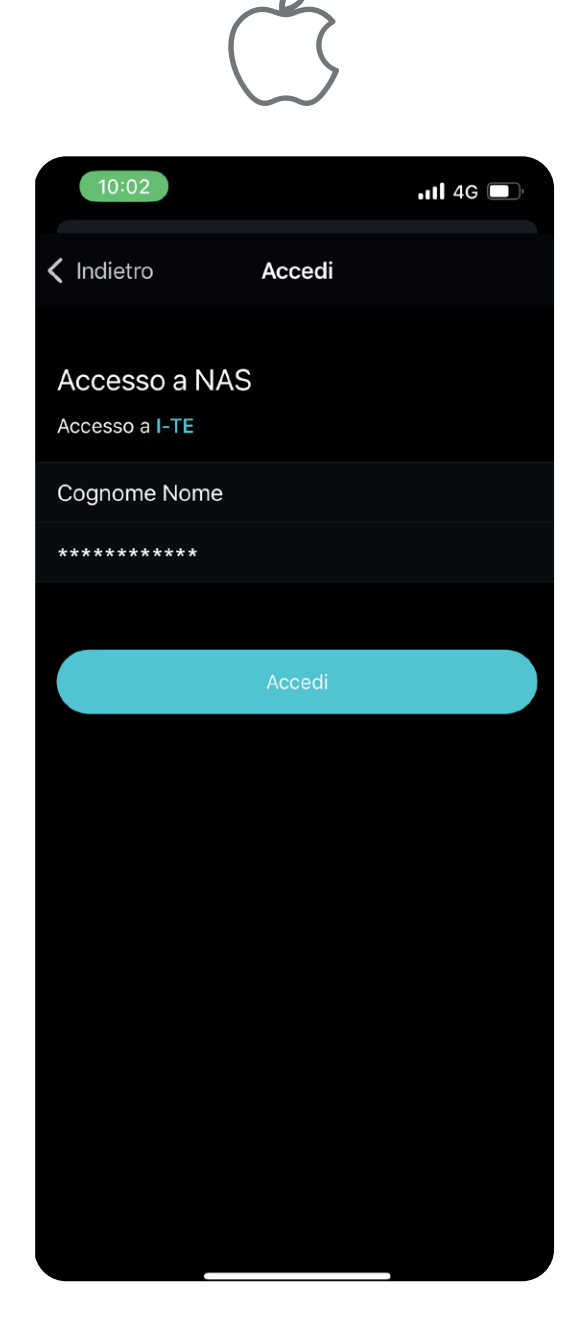

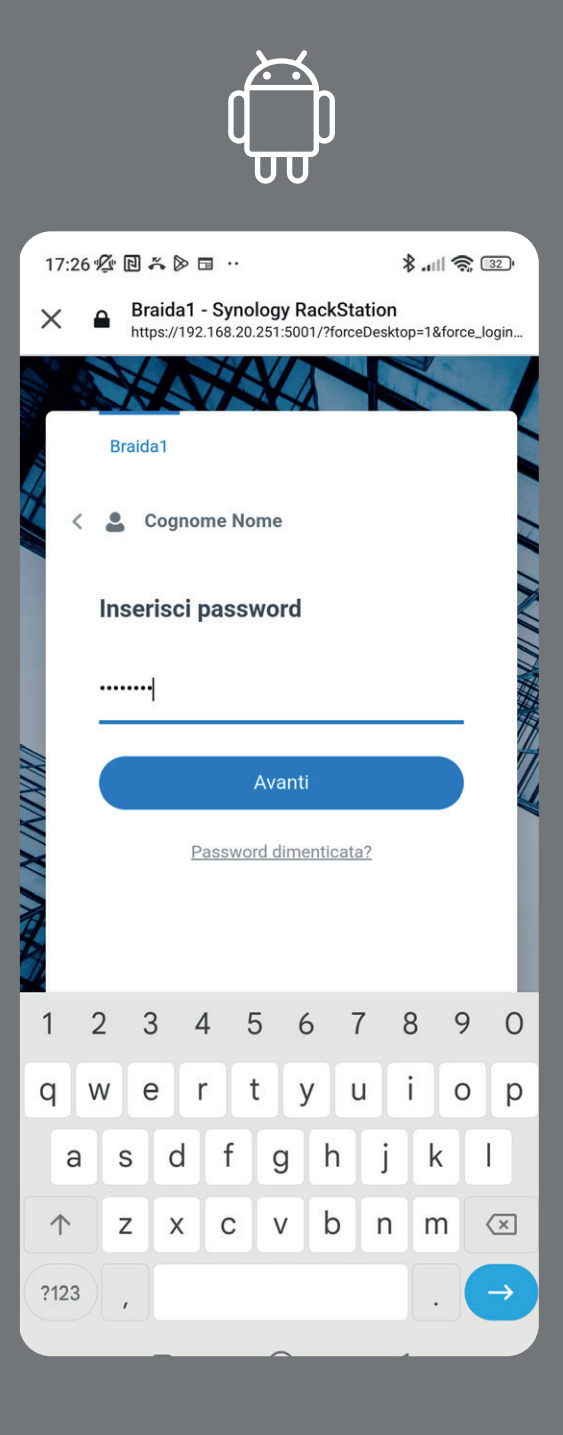

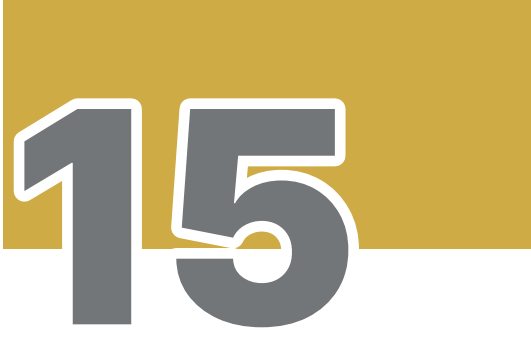

#### Esperienza di navigazione

Scorri verso sinistra per passare alla slide successiva

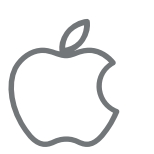

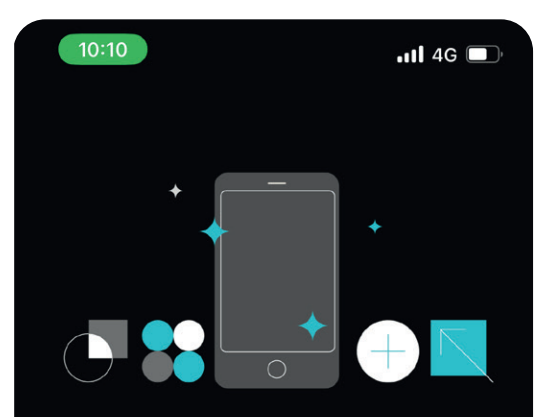

#### Nuova esperienza di navigazione

La navigazione dei file è semplificata dalla pagina iniziale, dove sono collocate le funzioni più frequentemente utilizzate e i file organizzati per tipo di file

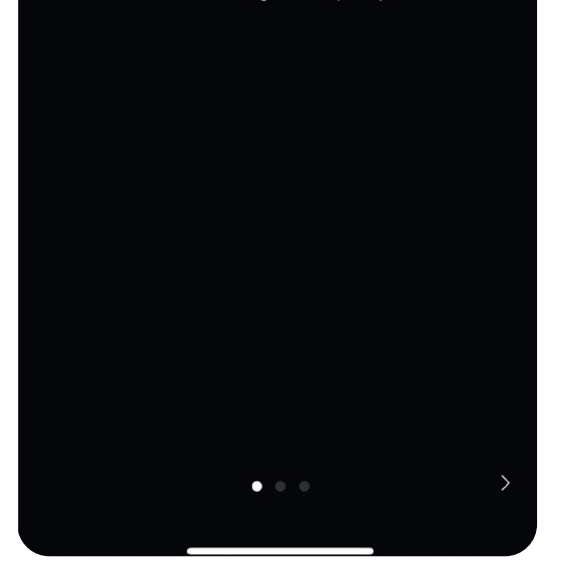

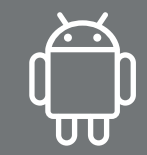

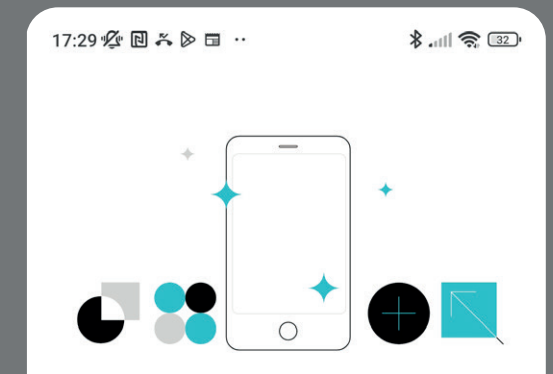

#### Nuova esperienza di navigazione

La navigazione dei file è semplificata dalla pagina iniziale, dove sono collocate le funzioni più frequentemente utilizzate e i file organizzati per tipo di file

. .

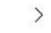

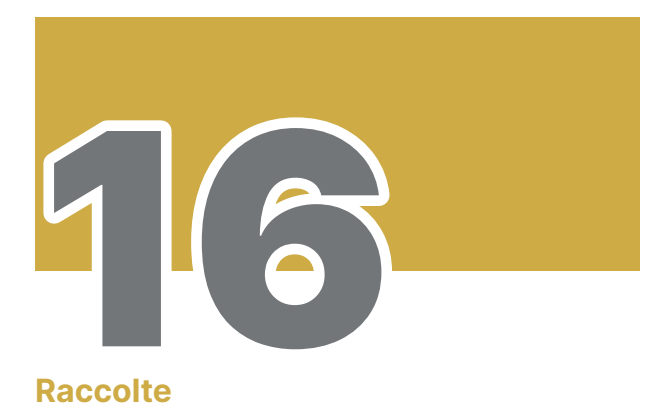

Scorri verso sinistra per passare alla slide successiva

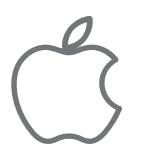

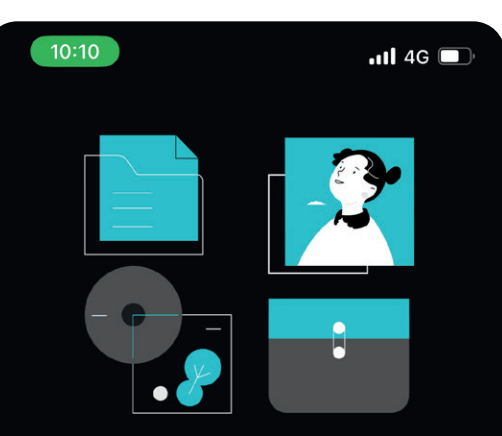

#### Raccolte

Con Synology Drive Server 3.0.2, è possibile creare raccolte foto e audio, oltre a gestire i file in modo più flessibile

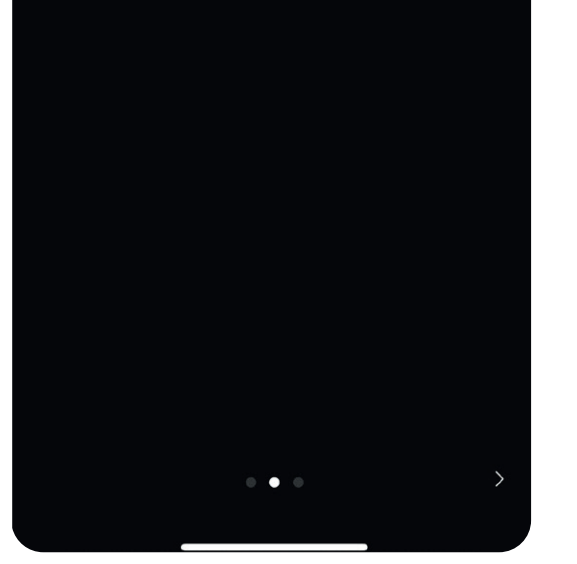

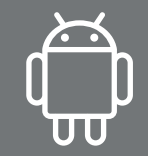

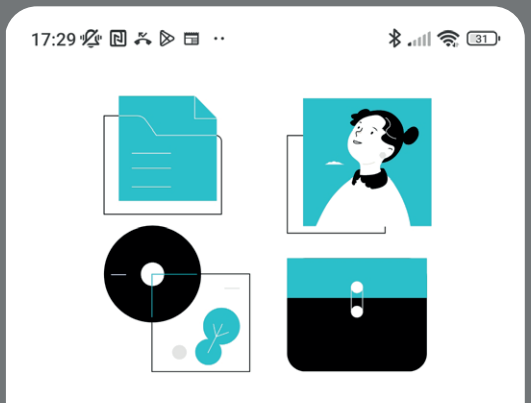

#### Raccolte

Con Synology Drive Server 3.0.2, è possibile creare raccolte foto e audio, oltre a gestire i file in modo più flessibile

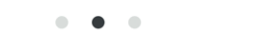

>

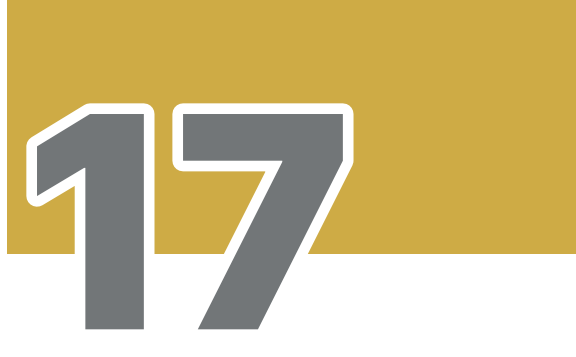

Sincronizzare ed eseguire il backup dei dati mobili

In questa pagina clicca su "Configura in seguito"

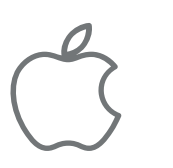

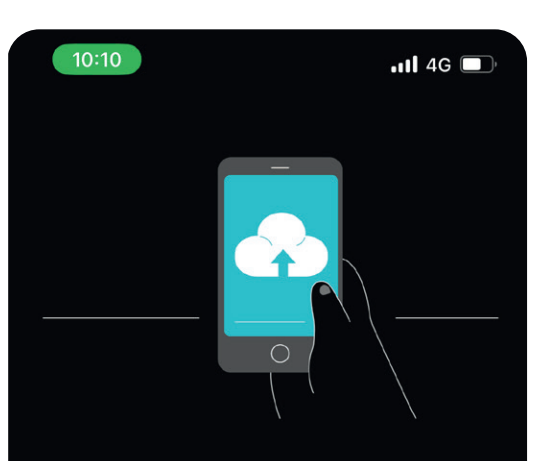

#### Sincronizzare ed eseguire il backup dei dati mobili

Con Synology Drive Server 3.0.2 e versioni successive, è possibile sincronizzare i dati tra il dispositivo mobile e il NAS, nonché eseguire il backup delle foto mobili per una maggiore protezione

Configura adesso

Configura in seguito

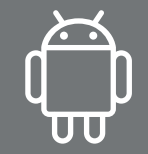

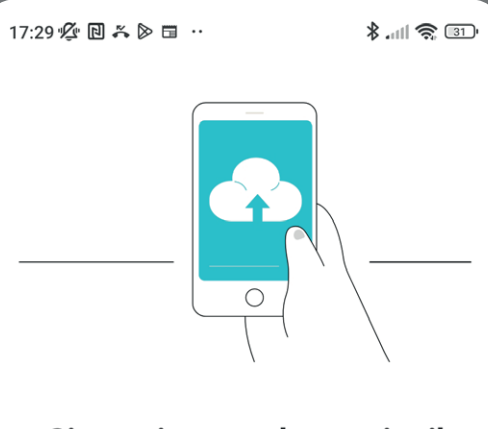

### Sincronizzare ed eseguire il backup dei dati mobili

Con Synology Drive Server 3.0.2 e versioni successive, è possibile sincronizzare i dati tra il dispositivo mobile e il NAS, nonché eseguire il backup delle foto mobili per una maggiore protezione

Configura adesso

Configura in seguito

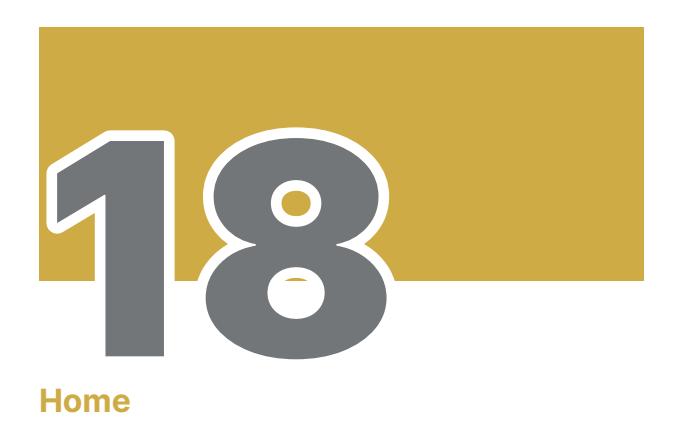

Siete nella home della vostra cartella del NAS

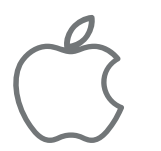

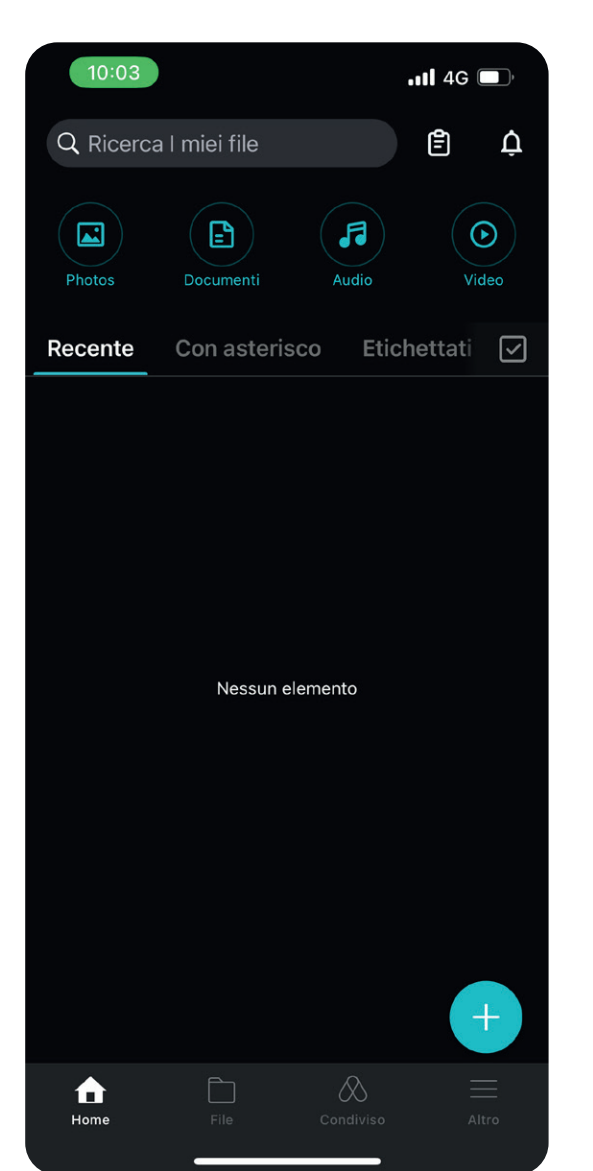

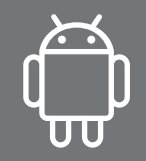

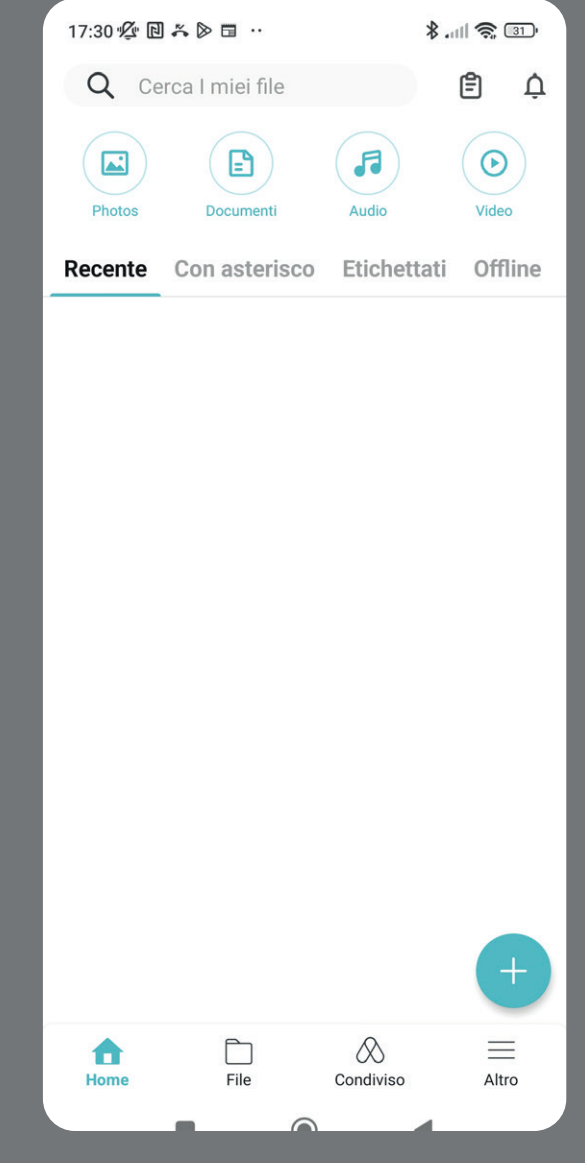

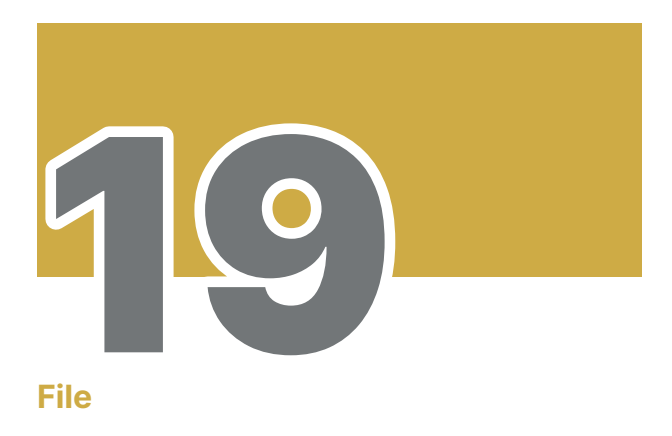

Cliccate sull'icona File per accedere ai vostri dati

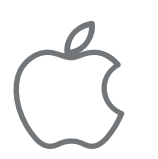

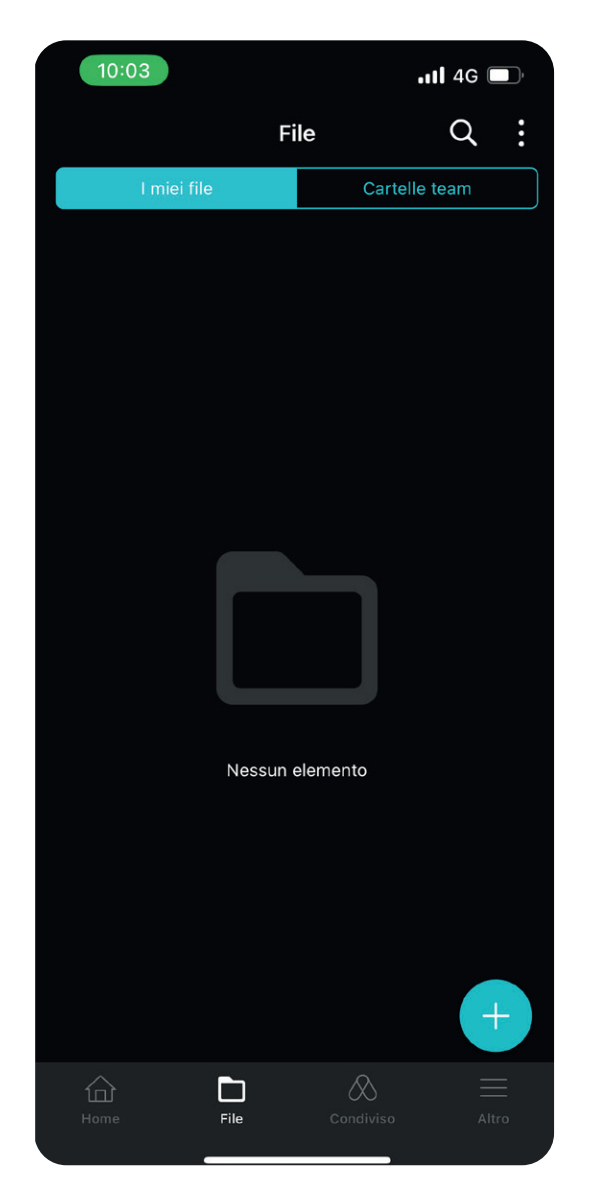

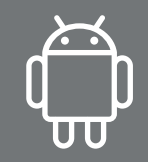

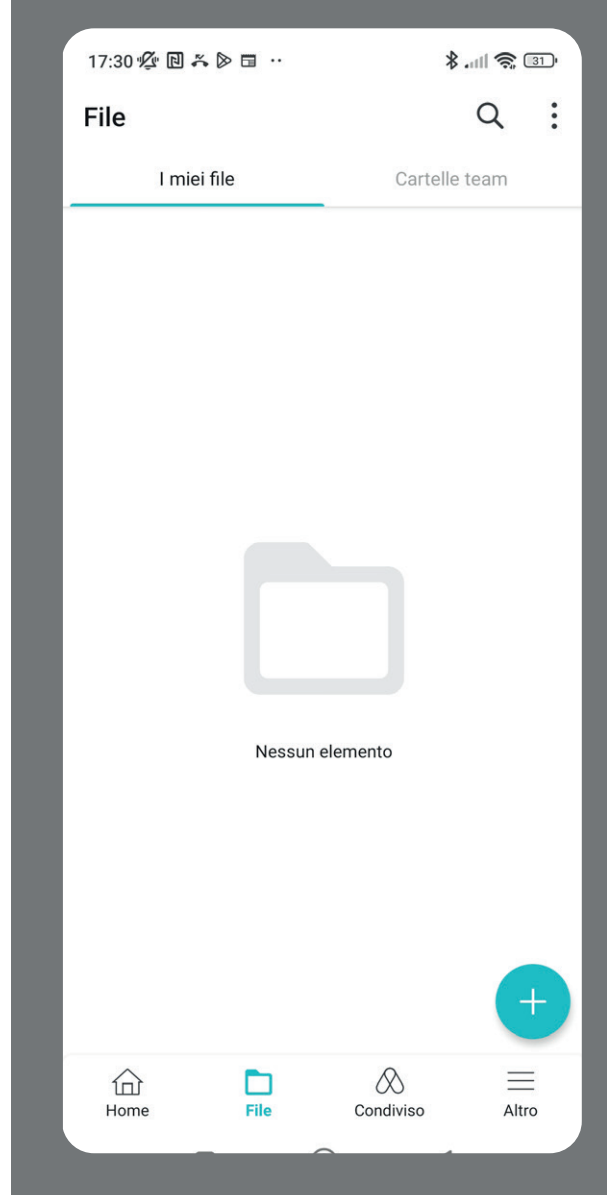

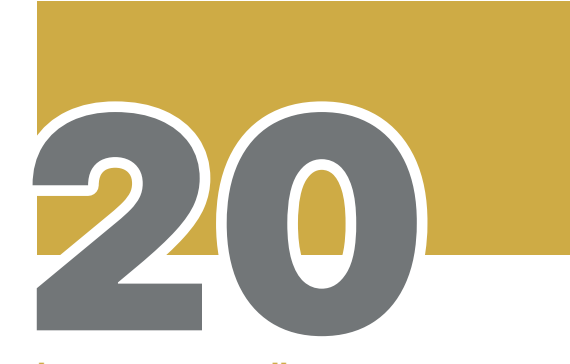

La vostra cartella

Ecco finalmente la cartella che I-TE ha preparato per voi. Accedete cliccandoci sopra.

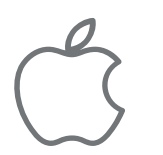

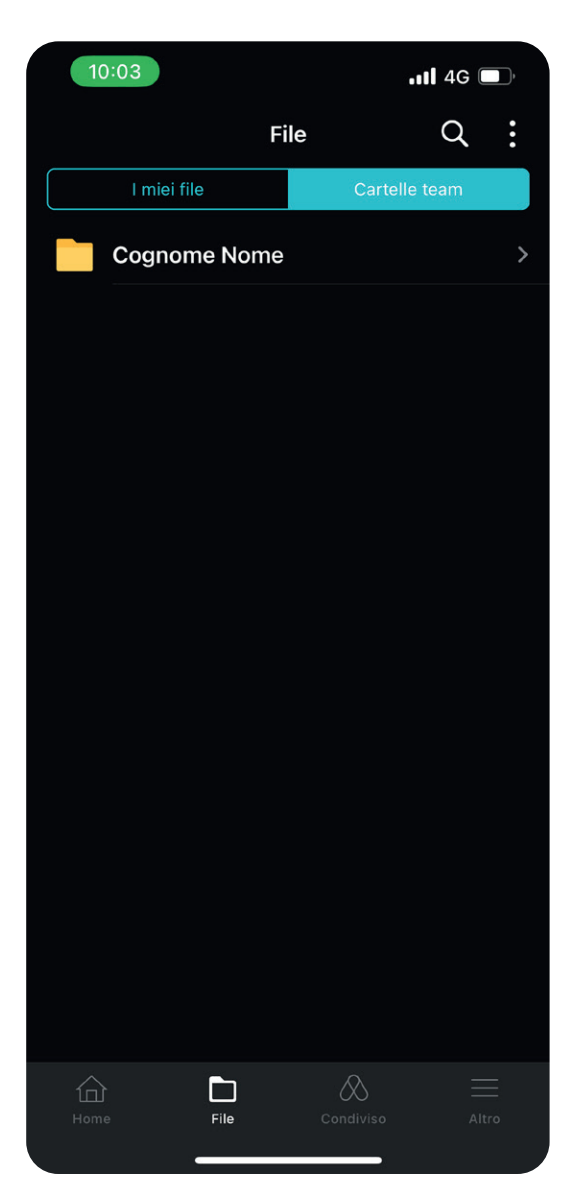

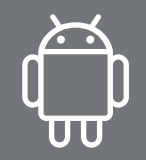

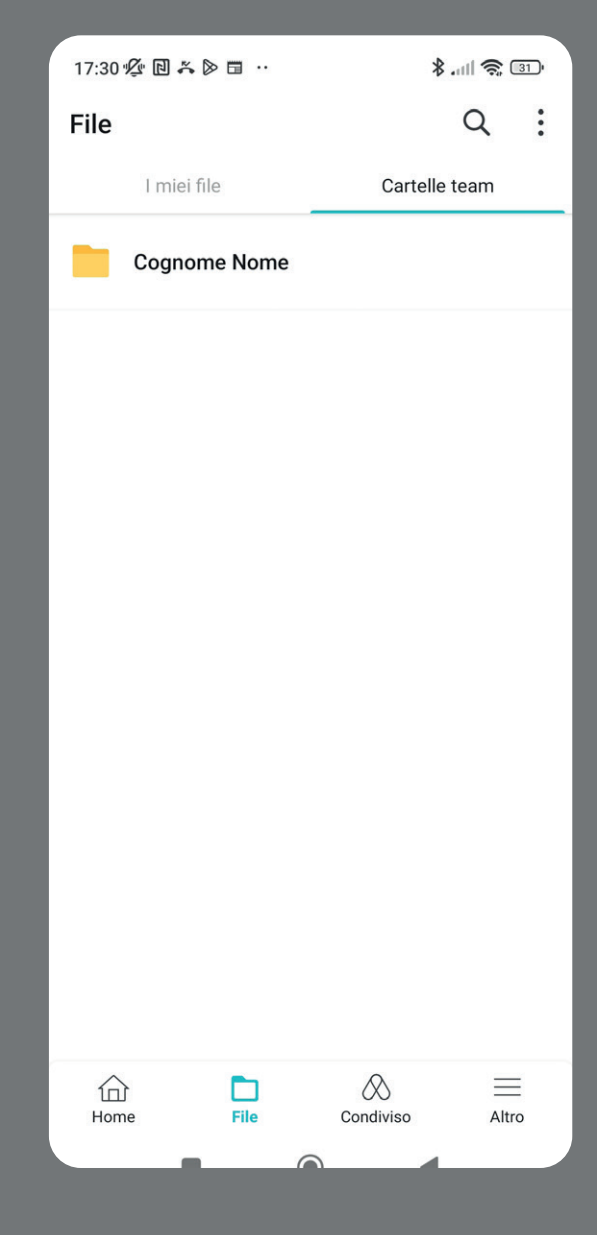

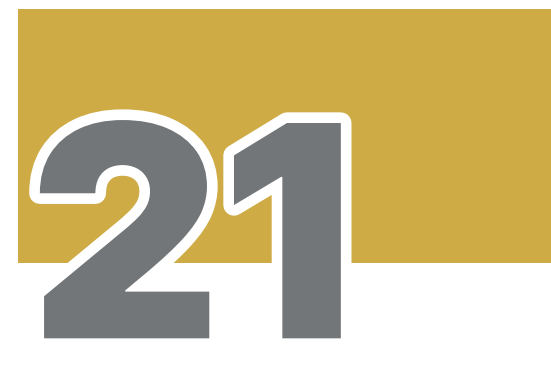

**Sottotitolo** 

Avrete accesso a tutti i vostri cantieri, dati, file, immagini etc etc

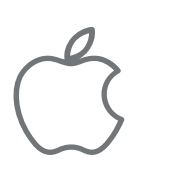

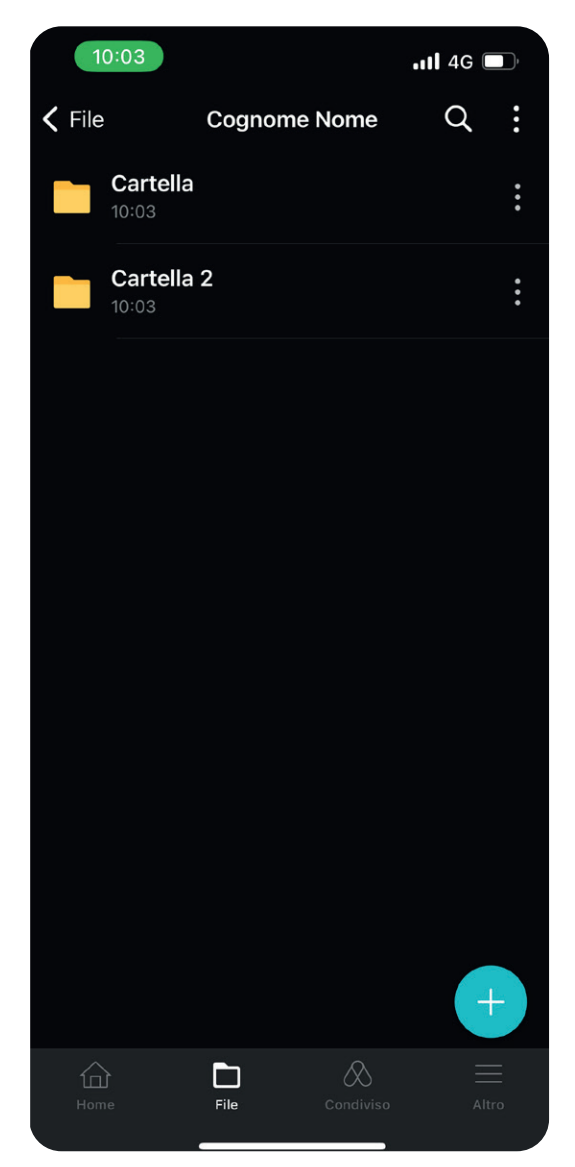

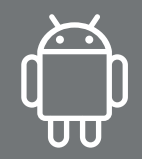

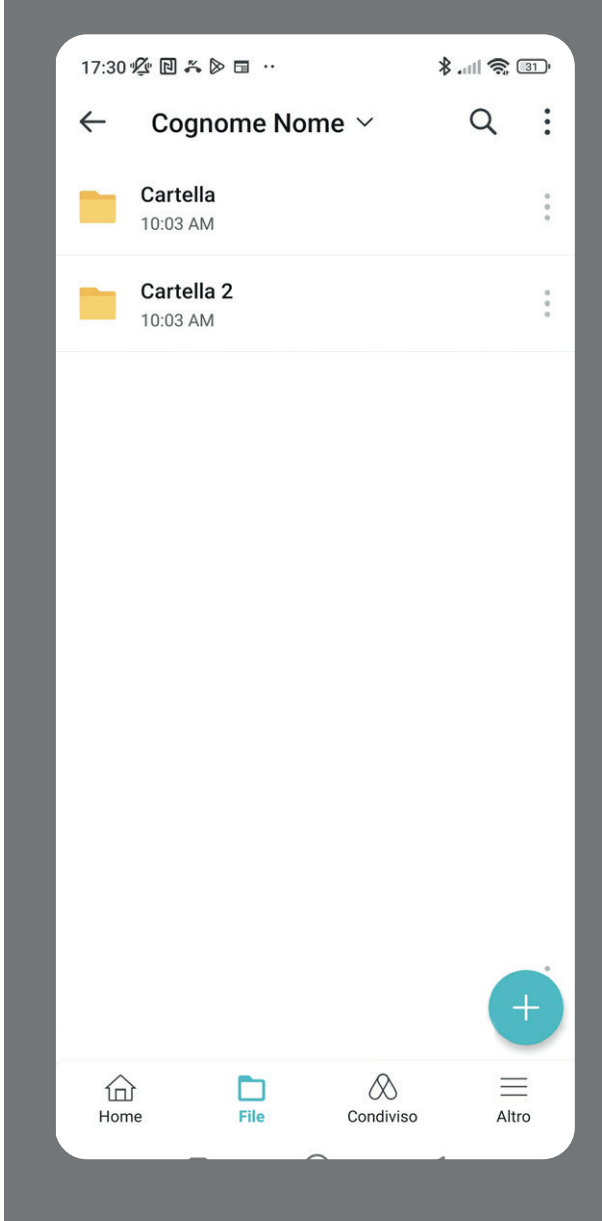

## I-TE sri

Via Privata della Braida, 2 20122 - MILANO Tel 0245484546 info@i-te.it www.i-te.it